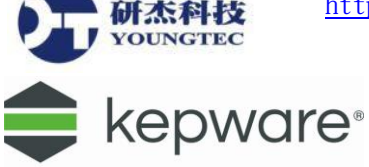

## KEPServerEX 6 – IEC 61850 MMS Client 操作說明

1. 首先,於左方樹狀選單點擊 😳 Click to add a channel. 開啟設定精靈,另可於右方空白處點

| 擊右鍵並按🂝 | New Channel | 或狀態列的等進入。 |  |
|--------|-------------|-----------|--|
|--------|-------------|-----------|--|

| 🔯 KEPServerEX 6 Configur                                                                                                    | ration [Connected t                  | o Runtime]                                    | —                                 |                                 | $\times$                 |
|----------------------------------------------------------------------------------------------------|--------------------------------------|-----------------------------------------------|-----------------------------------|---------------------------------|--------------------------|
| File Edit View Tools Ru                                                                                                    | untime Help                          |                                               |                                   |                                 |                          |
| 🗋 💕 🗟 🔜 🥵 😁 🔊                                                                                                    | 🔏 🗈 🛍 🗙 🛄                            |                                               |                                   |                                 |                          |
| <ul> <li>Project</li> <li>I<sup>™</sup> Connectivity</li> <li>I<sup>™</sup> I<sup>™</sup> Click to add a channel.</li> </ul> | Channel Name                         | A Driver                                      |                                   | Connection                      |                          |
|                                                                                                    | 2 🕵 N                                | lew Channel                                   |                                   |                                 |                          |
| < >                                                                                                    | <                                    |                                               |                                   |                                 | >                        |
| Date 🛛 Time                                                                                                    | Source                               | Event                                         |                                   |                                 | ^                        |
| 1) 2017/2/17 09:16:46 上午<br>1) 2017/2/17 09:45:13 上午                                                                         | KEPServerEX\Runt<br>KEPServerEX\Runt | Configuration session<br>IEC 61850 MMS Client | started by you<br>device driver l | ngtec as Defau<br>loaded succes | ılt U:<br>sfull <u>:</u> |
| <                                                                                                    |                                      |                                               |                                   |                                 | >                        |
| Ready                                                                                                    |                                      | Default User                                  | Clients: 0 A                      | Active tags: 0 of               | f <b>0</b>               |

2. Driver 選擇 IEC 61850 MMS Client。

|                                           | ×  |
|-------------------------------------------|----|
| ← Add Channel Wizard                      |    |
|                                           |    |
| Select the type of channel to be created: |    |
| IEC 61850 MMS Client V                    |    |
|                                           |    |
|                                           |    |
|                                           |    |
|                                           |    |
|                                           |    |
|                                           |    |
|                                           |    |
|                                           |    |
|                                           |    |
|                                           |    |
|                                           |    |
|                                           |    |
| 下一步( <u>N</u> )                           | 取消 |

## 第1頁

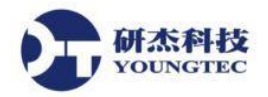

3. 然後,輸入方便自己識別的 Channel name。

|   |                                     | $\times$ |
|---|-------------------------------------|----------|
| ← | Add Channel Wizard                  |          |
|   |                                     |          |
|   | Constitution interest of the object |          |
|   | Nexes                               |          |
|   | Name:                               | 3        |
|   | Channel1                            | 9        |
|   |                                     |          |
|   |                                     |          |
|   |                                     |          |
|   |                                     |          |
|   |                                     |          |
|   |                                     |          |
|   |                                     |          |
|   |                                     |          |
|   |                                     |          |
|   |                                     |          |
|   |                                     |          |
|   |                                     |          |
|   |                                     |          |
|   |                                     |          |
|   | 下-++(N) 目                           |          |
|   |                                     | X //-3   |

 設定網路卡(Network Adapter),點擊右方,可選擇網路卡,依照預設 Default 的設定即可。
 除非電腦中安裝有多個網路卡,而且是對應到各個不同網路區段的實體裝置,才有必要指 定介面網路卡。

| <br>Add Channel Wizard                                                               |     |
|--------------------------------------------------------------------------------------|-----|
|                                                                                      |     |
|                                                                                      |     |
| Specify the name of a network adapter to bind or allow the OS to select the default. |     |
| Network Adapter:                                                                     |     |
| Default 🦉                                                                            |     |
|                                                                                      |     |
|                                                                                      |     |
|                                                                                      |     |
|                                                                                      |     |
|                                                                                      |     |
|                                                                                      |     |
|                                                                                      |     |
|                                                                                      |     |
|                                                                                      |     |
|                                                                                      |     |
|                                                                                      |     |
|                                                                                      |     |
|                                                                                      |     |
|                                                                                      |     |
|                                                                                      | NV/ |
| 下一步( <u>N</u> ) 取                                                                    | 洞   |

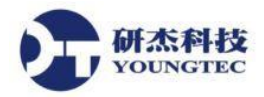

5. 設定寫入最佳化(Write Optimizations),利用預設的設定即可。

|   |                                                                                              | $\times$ |
|---|----------------------------------------------------------------------------------------------|----------|
| ← | Add Channel Wizard                                                                           |          |
| ` |                                                                                              |          |
|   |                                                                                              |          |
|   |                                                                                              |          |
|   | write exists in the write queue.                                                             |          |
|   | Optimization Method:                                                                         |          |
|   | Write Only Latest Value for All Tags 🛛 🗸 💿                                                   |          |
|   |                                                                                              |          |
|   | Specify the ratio of write operations to read operations, based on one read per configurable |          |
|   | number of writes.                                                                            |          |
|   | Duty Cycle:                                                                                  |          |
|   | 10                                                                                           |          |
|   |                                                                                              |          |
|   |                                                                                              |          |
|   |                                                                                              |          |
|   |                                                                                              |          |
|   |                                                                                              |          |
|   |                                                                                              |          |
|   |                                                                                              |          |
|   |                                                                                              |          |
|   |                                                                                              |          |
|   |                                                                                              |          |
|   |                                                                                              |          |

6. 設定 Non normalized Float Handling,若選 Replace with Zero,當有非正規化浮點數時"更換為 0",若選 Unmodified,當有非正規化浮點數時"不做更變",可使用預設 Replace with Zero。

|                                                                  | ×  |
|------------------------------------------------------------------|----|
| ← Add Channel Wizard                                             |    |
|                                                                  |    |
|                                                                  |    |
| Choose how to send invalid floating-point numbers to the client. |    |
| Floating-Point Values:                                           |    |
| Replace with Zero V                                              |    |
|                                                                  |    |
|                                                                  |    |
|                                                                  |    |
|                                                                  |    |
|                                                                  |    |
|                                                                  |    |
|                                                                  |    |
|                                                                  |    |
|                                                                  |    |
|                                                                  |    |
|                                                                  |    |
|                                                                  |    |
|                                                                  |    |
|                                                                  |    |
| 下一步( <u>N</u> )                                                  | 取消 |

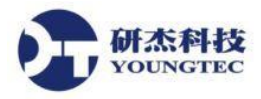

7. 檢視所有設定的細節,若沒問題請點擊完成。

| - | Identification                |                                      |
|---|-------------------------------|--------------------------------------|
|   | Name                          | Channel1                             |
|   | Description                   |                                      |
| _ | Driver                        | IEC 61850 MMS Client                 |
|   | Diagnostics                   |                                      |
| _ | Diagnostics Capture           | Disable                              |
|   | Ethernet Settings             |                                      |
| _ | Network Adapter               | Default                              |
|   | write Optimizations           |                                      |
|   | Optimization Method           | Write Only Latest Value for All Tags |
| _ | Duty Cycle                    | 10                                   |
|   | Non-Normalized Float Handling | Dealers with Zene                    |
|   | Floating-Point values         | Replace with Zero                    |
|   |                               |                                      |
|   |                               |                                      |
|   |                               |                                      |
|   |                               |                                      |
|   |                               |                                      |
|   |                               |                                      |
|   |                               |                                      |
|   |                               |                                      |
|   |                               |                                      |
|   |                               |                                      |
|   |                               |                                      |

8. 接著開始新增 Device,點擊 Click to add a device.進入設定精靈。此外,可於右方空白處點擊 右鍵並按 New Device 或是點擊狀態列的 進入。

| 🔯 KEPServe    | erEX 6 Configu                | ration [Connected t | o Runtime]        |                 | _           |              | $\times$    |
|---------------|-------------------------------|---------------------|-------------------|-----------------|-------------|--------------|-------------|
| File Edit V   | iew Tools R                   | untime Help         |                   |                 |             |              |             |
| 🗋 📂 🗟 🖥       | 2 😫 🚮 🔅 🖌                     | ا 🝙 🔏 🍤 🚰           | <u>ec</u>         |                 |             |              |             |
| Project       |                               | Device Name         |                   | / Model         |             |              |             |
| Connectivi    | ty<br>el1<br>eta add a davica | Click to add a de   | vice.             |                 |             |              |             |
|               | ( to add a device.            |                     |                   |                 |             |              |             |
|               |                               |                     |                   |                 |             |              |             |
|               |                               | 2 🛅 New             | Device            |                 |             |              |             |
|               |                               |                     |                   |                 |             |              |             |
|               |                               |                     |                   |                 |             |              |             |
| <             | >                             | <                   |                   |                 |             |              | >           |
| Date 7        | Time                          | Source              | Event             |                 |             |              | ^           |
| 0 2017/2/17   | 09:16:46上午                    | KEPServerEX\Runt    | Configuration ses | sion started b  | y youngtee  | : as Defau   | ılt Us      |
| (1) 2017/2/17 | 09:45:13 上午                   | KEPServerEX\Runt    | IEC 61850 MMS 0   | Client device d | river loade | ed succes    | sfully<br>V |
| <             |                               |                     |                   |                 |             |              | >           |
| Ready         |                               |                     | Default           | User Clients    | 0 Active    | e tags: 0 of | f0          |

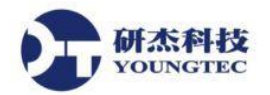

9. 輸入方便自己識別的 Device name。

| ~ | Add Device Wizard                                        |     | × |
|---|----------------------------------------------------------|-----|---|
|   | Specify the identity of this object.<br>Name:<br>Device1 | ] 💿 |   |
|   |                                                          |     |   |
|   |                                                          |     |   |
|   |                                                          |     |   |
|   |                                                          |     |   |
|   | 下一步(Ŋ)                                                   | 取消  |   |

10. 設定 Device 的 ID,在此輸入 IP 位址。

| ÷ | Add Device Wizard                                     |    | × |
|---|-------------------------------------------------------|----|---|
|   | Specify the device's driver-specific station or node. |    |   |
|   | ID:                                                   |    |   |
|   | 192.168.0.216                                         | 0  |   |
|   | ·                                                     |    |   |
|   |                                                       |    |   |
|   |                                                       |    |   |
|   |                                                       |    |   |
|   |                                                       |    |   |
|   |                                                       |    |   |
|   |                                                       |    |   |
|   |                                                       |    |   |
|   |                                                       |    |   |
|   |                                                       |    |   |
|   |                                                       |    |   |
|   |                                                       |    |   |
|   |                                                       |    |   |
|   |                                                       |    |   |
|   | 下一步( <u>N</u> )                                       | 取消 |   |

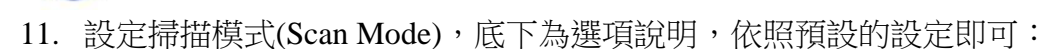

Respect Client-Specified Scan Rate:遵守客戶端指定的掃描速度。

Request Data No Faster than Scan Rate: 取得資料的速度不得超過您所設定的掃描頻率 (Scan Rate) 。

Request All Data at Scan Rate:依照您所設定的掃描頻率(Scan Rate)來取得所有資料。 Respect Tag-Specified Scan Rate:指定各別的 Tag 掃描頻率(Scan Rate)來取得資料。 若無特殊考量,在此建議選擇 Respect Client-Specified Scan Rate。

Initial Updates from Cache: 預設為 Disable。

研杰科技

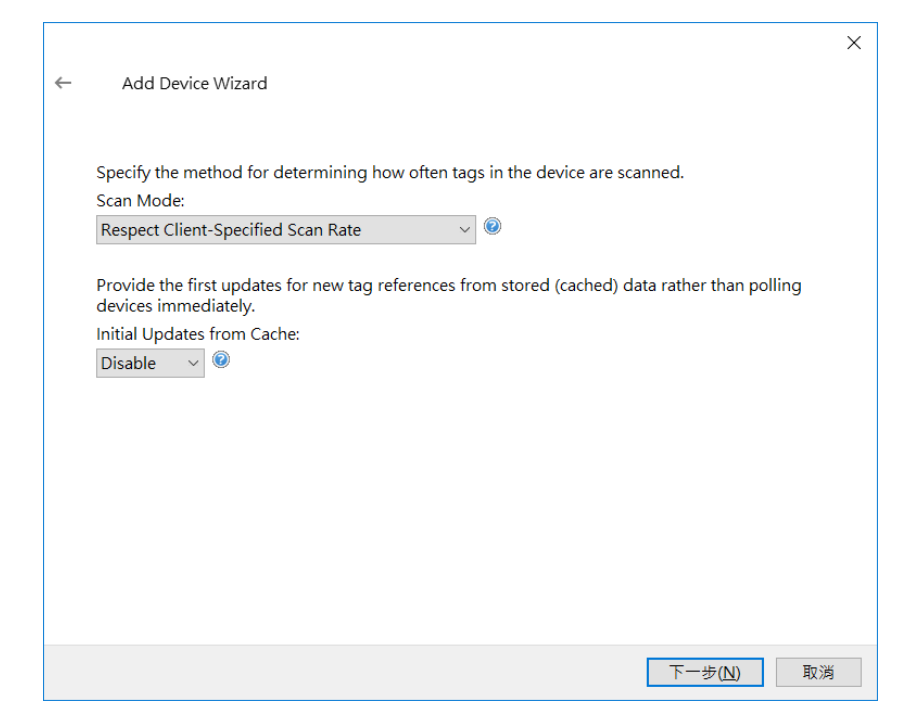

12. 設定通訊等候時間(Timing),使用預設的設定即可。

|   |                                                                                                    | $\times$ |
|---|----------------------------------------------------------------------------------------------------|----------|
| ← | Add Device Wizard                                                                                                    |          |
|   |                                                                                                    |          |
|   |                                                                                                    |          |
|   | Define the maximum amount of time, in seconds, allowed to establish a connection to a remote device. Connection time is often longer than communication request time for a device. |          |
|   | Connect Timeout (s):                                                                                                    |          |
|   | 3                                                                                                    |          |
|   | Specify an interval in milliseconds to determine how long the driver waits for a response from                                                                                     |          |
|   | the target device to indicate completion.                                                                                                    |          |
|   | Request Timeout (ms):                                                                                                    |          |
|   | 1000                                                                                                    |          |
|   | Indicate how many times the driver sends a communications request before considering the<br>request to have failed and the device to be in error.                                  |          |
|   | Retry Attempts:                                                                                                    |          |
|   | 3                                                                                                    |          |
|   |                                                                                                    |          |
|   |                                                                                                    |          |
|   |                                                                                                    |          |
|   |                                                                                                    |          |
|   | 下一步( <u>N</u> ) 取消                                                                                                    | i        |

13. 設定自動降級(Auto Demotion),若此 Channel 中僅有一個 Device 時,按照預設的 Disable 即可。若有多個 Device 時建議選擇 Enable。

|   |                                                                                                    | × |
|---|----------------------------------------------------------------------------------------------------|---|
| ~ | Add Device Wizard                                                                                  |   |
|   | Automatically remove the device from the scan due to communication failures.<br>Demote on Failure: |   |
|   | Disable v                                                                                          |   |
|   |                                                                                                    |   |
|   |                                                                                                    |   |
|   |                                                                                                    |   |
|   |                                                                                                    |   |
|   |                                                                                                    |   |
|   |                                                                                                    |   |
|   |                                                                                                    | 5 |
|   |                                                                                                    | , |

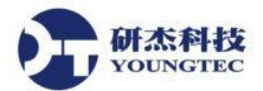

14. 設定 Tag 資料庫的建立,底下為選項說明,依照預設的設定即可:

|   |                                                                                                    | $\times$ |
|---|----------------------------------------------------------------------------------------------------|----------|
| ~ | Add Device Wizard                                                                                         |          |
|   |                                                                                                    |          |
|   |                                                                                                    |          |
|   | Select the automatic tag generation action to be taken on device startup.                                 |          |
|   | On Device Startup:                                                                                        |          |
|   | Do Not Generate on Startup 🗸 🙆                                                                            |          |
|   |                                                                                                    |          |
|   | Indicate the preferred method of avoiding creation of duplicate tags.                                     |          |
|   | On Duplicate Tag:                                                                                         |          |
|   | Delete on Create v                                                                                        |          |
|   |                                                                                                    |          |
|   | Indicate a tag group name for new generated tags. If empty, generated tags are added at the device level. |          |
|   | Parent Group:                                                                                             |          |
|   |                                                                                                    |          |
|   |                                                                                                    |          |
|   | Instruct the server to automatically create sub groups for automatically generated tags.                  |          |
|   | Allow Automatically Generated Subgroups:                                                                  |          |
|   | Enable v 🕐                                                                                                |          |
|   |                                                                                                    |          |
|   |                                                                                                    |          |
|   | 下一步( <u>N</u> ) 取消                                                                                        |          |

啟動時(Startup):

Do not generate on startup:在KEPServerEX 啟動的時候,不會在 Server 的 Tag 空間(Tag Space) 中自動新增 OPC Tag。

Always generate on startup:每次啟動 Server 的時候,都會對裝置進行評估,同時會在 Server 的 Tag 空間(Tag Space)中自動新增 OPC Tag。

Generate on first startup:在專案於第一次被執行的時候,將會對目標裝置(Device)做評估,同時也會在 Server 的 Tag 空間(Tag Space)中自動新增所需的 OPC Tag。

動作(Action):

Delete on create:在新增任何新的 Tag 資訊之前,會將 Tag 空間(Tag Space)中舊的 Tag 資訊 刪除。

Overwrite as necessary:用新的 Tag 資訊來複寫 Tag 空間(Tag Space)中,舊的 Tag 資訊。沒 有被複寫的資料依然會留在 Tag 空間(Tag Space)。

Do not overwrite:不複寫任何在 Tag 空間(Tag Space)中的任何資料,只能新增 Tag 資訊。 Do not overwrite, log error:與上一個選項相同,但如果發生資料被複寫的情況,將會產生 Event Log。

Allow Automatically Generated Subgroups: server 會為自動生成的 Tag 自動創建子群組。

15. 定義自動化裝置設定的來源,或指定一個變電站設定語言(SCL)檔來設定目標裝置。依 照預設的設定即可,參數的說明如下:

|   |                                                                                                    | $\times$ |
|---|----------------------------------------------------------------------------------------------------|----------|
| ← | Add Device Wizard                                                                                                    |          |
|   |                                                                                                    |          |
|   |                                                                                                    |          |
|   | Specify the source for automatic device configuration. When Device is selected, tags will be<br>created using the online device self-description services. When File is specified, tags will be<br>created from the configured SCL file, and the Connection parameters will be imported. | ^        |
|   | Automatic Configuration Source:                                                                                                    |          |
|   | Device 🗸 🎯                                                                                                    |          |
|   |                                                                                                    |          |
|   | Specify the SCL file to import the configuration from. The selected file can have an .icd, .cid, or .scd extension.                                                                                                    |          |
|   | File:                                                                                                    |          |
|   | 🔘                                                                                                    |          |
|   |                                                                                                    |          |
|   | populated after importing parameters from a SCL file.                                                                                                    |          |
|   | SubNetwork:                                                                                                    |          |
|   |                                                                                                    |          |
|   |                                                                                                    |          |
|   | Specify an Intelligent Electronic Device (IED) for automatic device configuration. IED is<br>automatically populated after importing parameters from a SCL file.                                                                                                    | ~        |
|   |                                                                                                    |          |
|   | 下一步( <u>N</u> ) 取                                                                                                    | 淌        |

Automatic Configuration Source:指定自動化裝置設定的來源。選項包括裝置 (Device)和 SCL 檔案。選擇裝置 (Device)時,將會使用上線中的裝置之自我描述服務來建立 Tag。選擇 SCL 時,會利用設定好的 SCL 檔案來建立 Tag,並將連結的參數匯入。預設值是裝置 (Device)。

## SCL File:

形态科技

File:點擊...,瀏覽 SCL 檔案。所選擇的檔案可以有.icd、cid,或是.scd 等副檔名。此參數 僅當自動設定來源設置為 SCL 才可用。

SubNetwork:會在 SCL 匯入參數中確認子網路之後,自動進行設定。此參數只有在自動設定來源設定為 SCL 時才可用。

IED:會在 SCL 匯入參數中確認智慧型電子設備(IED)之後,自動進行設定。此參數只有 在自動設定來源設定為 SCL 時才可用。

AccessPoint:會在 SCL 匯入參數中確認存取點之後,自動進行設定。此參數只有在自動設定來源設定為 SCL 時才可用。

Parameter Import:點擊"Select From File.....",會彈出 SCL 參數匯入視窗。此參數只有在自動設定來源設定為 SCL 時才可用。

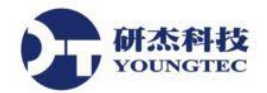

16. 設定裝置的連結設定,依照預設的設定即可,將分段說明,說明如下:

Load from File:所選擇的 SCL 檔案之屬性會使用來填入 Authentication 下方的參數。此選項只有在其指定的自動設定來源是 SCL 檔案時才可用(並須所有參數都已完成設定)。 Enable Authentication:指定關聯控制服務元件(ACSE)驗證是否已啟用。 Password:指定 ACSE 認證的密碼。

|                                  | Add Device Wizard                                                                                                    |
|----------------------------------|----------------------------------------------------------------------------------------------------|
|                                  |                                                                                                    |
| Se<br>fro                        | ect to automatically populate the Authentication and Server Parameters sections with values<br>m the specified configuration file.                                                                                                    |
| Lo                               | ad from File:                                                                                                    |
|                                  | Load                                                                                                    |
|                                  |                                                                                                    |
| <u>C</u> n                       | acify Vac to use Association Control Service Flament (ACSE) authentication                                                                                                    |
| sp                               | the Anthentication Control Service Element (ACSE) authentication.                                                                                                    |
| En                               | able Authentication:                                                                                                    |
| N                                |                                                                                                    |
|                                  |                                                                                                    |
|                                  |                                                                                                    |
| Sp                               | ecify the password for ACSE authentication.                                                                                                    |
| Sp<br>Pa                         | ecify the password for ACSE authentication.<br>ssword:                                                                                                    |
| Sp<br>Pa                         | ecify the password for ACSE authentication.<br>ssword:                                                                                                    |
| Sp<br>Pa                         | ecify the password for ACSE authentication.<br>ssword:                                                                                                    |
| Sp<br>Pa<br>Sp<br>co             | ecify the password for ACSE authentication.<br>ssword:<br>ecify Yes to have the Server Parameters available for editing and included when initiating a<br>nnection with a device.                                                                                              |
| Sp<br>Pa<br>Sp<br>co<br>Us       | ecify the password for ACSE authentication.<br>ssword:<br>ecify Yes to have the Server Parameters available for editing and included when initiating a<br>nnection with a device.<br>e Optional Server Parameters:                                                             |
| Sp<br>Pa<br>Sp<br>co<br>Us<br>Ye | ecify the password for ACSE authentication.<br>ssword:<br>ecify Yes to have the Server Parameters available for editing and included when initiating a<br>nnection with a device.<br>e Optional Server Parameters:<br>()<br>()<br>()<br>()<br>()<br>()<br>()<br>()<br>()<br>() |
| Sp<br>Pa<br>Sp<br>co<br>Us<br>Ye | ecify the password for ACSE authentication.<br>ssword:<br>ecify Yes to have the Server Parameters available for editing and included when initiating a<br>nnection with a device.<br>e Optional Server Parameters:<br>s<br>$\sim$ @                                            |
| Sp<br>Pa<br>Sp<br>co<br>Us<br>Yf | ecify the password for ACSE authentication.<br>ssword:<br>ecify Yes to have the Server Parameters available for editing and included when initiating a<br>nection with a device.<br>e Optional Server Parameters:<br>()<br>()<br>()<br>()<br>()<br>()<br>()<br>()<br>()<br>()  |

圖 16-1

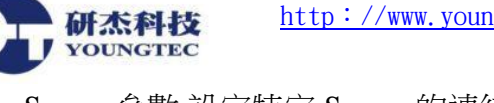

Server 參數:設定特定 Server 的連結參數。參數的說明如下,依照預設的設定即可:

Use optional parameters: 啟用後, Server 參數將可被編輯, 而在發起與設備的連結時會被包 括在内。預設值為 Yes。

Server AE Invoke ID:指定 ACSE AE Invoke ID。有效範圍是 0 到 65535。預設值為 10 除非 是在 SCL 檔中指定了某值)。

Server AE Qualifier: 指定 ACSE AE Qualifier。有效範圍是 0 到 65535。預設值為 12(除非 是在 SCL 檔中指定了某值)。

Server AP Invoke ID:指定 ACSE AP Invoke ID 。有效範圍是 0 到 65535。預設值為 10 (除 非是在 SCL 檔中指定了某值)。

|   |                                                                                           | ×  |
|---|-------------------------------------------------------------------------------------------|----|
| ~ | Add Device Wizard                                                                         |    |
|   |                                                                                           |    |
|   | connection with a device.                                                                 | ~  |
|   | Use Optional Server Parameters:                                                           |    |
|   | Yes v 💿                                                                                   |    |
|   | Specify the server ACSE AE Invoke ID.                                                     |    |
|   | Server AE Invoke ID:                                                                      |    |
|   | 10                                                                                        |    |
|   |                                                                                           |    |
|   | Specify the server ACSE AE Qualifier.                                                     |    |
|   | Server AE Qualifier:                                                                      |    |
|   | 12                                                                                        |    |
|   | Specify the server ACSE AP Invoke ID.                                                     |    |
|   | Server AP Invoke ID:                                                                      |    |
|   | 10                                                                                        |    |
|   |                                                                                           |    |
|   | Specify the server ACSE Application ID. It must be 10 or fewer integers, and delimited by | ~  |
|   | 下一步(凶)                                                                                    | 取消 |

圖 16-2

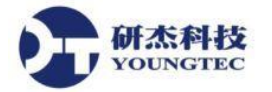

Server Application ID:指定 ACSE Application ID。它必須是個等於或小於 10 的整數,並以 逗號分隔。預設值為 "1,1,1,999,1"(除非是在 SCL 檔案中指定了某值)。

|                                                                                                    |            | × |
|----------------------------------------------------------------------------------------------------|------------|---|
| Add Device Wizard                                                                                                    |            |   |
|                                                                                                    |            |   |
|                                                                                                    |            |   |
| Server Application ID:                                                                                                    |            |   |
| 1,1,1,999,1                                                                                                    | 0          |   |
|                                                                                                    |            |   |
| Specify the server OSI-TSEL used in establishing a remote server connection. It specifies a byte array, which is expressed as pairs of hexadecimal digits separated by zero or more spaces.                                                 |            |   |
| Server Transport Selector:                                                                                                    |            |   |
| 00 01                                                                                                    | 0          |   |
| Specify the server OSI-SSEL used in establishing a remote server connection. It specifies a byte array, which is expressed as pairs of hexadecimal digits separated by zero or more spaces.                                                 |            | 1 |
| Server Session Selector:                                                                                                    | _          |   |
| 00.01                                                                                                    |            |   |
|                                                                                                    | U          |   |
| Specify the server OSI-PSEL used in establishing a remote server connection. It specifies a byte array, which is expressed as pairs of hexadecimal digits separated by zero or more spaces.                                                 |            |   |
| Specify the server OSI-PSEL used in establishing a remote server connection. It specifies a byte array, which is expressed as pairs of hexadecimal digits separated by zero or more spaces. Server Presentation Selector:                   |            |   |
| Specify the server OSI-PSEL used in establishing a remote server connection. It specifies a byte array, which is expressed as pairs of hexadecimal digits separated by zero or more spaces.<br>Server Presentation Selector:                |            | ~ |
| Specify the server OSI-PSEL used in establishing a remote server connection. It specifies a byte array, which is expressed as pairs of hexadecimal digits separated by zero or more spaces.<br>Server Presentation Selector:<br>00 00 00 01 | (2)<br>(2) | ~ |

圖 16-3

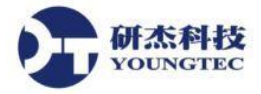

Client Parameters:設定 Client 端特定的連結參數。參數的說明如下:

Use optional parameters: 啟用後, Client 端的參數將可被編輯, 而在發起與裝置的連結後將 被包括在內。預設值為 Yes。

AE Invoke ID:指定 ACSE AEInvoke ID。有效範圍是 0 到 65535。預設值為 10 (除非是在 SCL 檔案中指定了某值)。

AE Qualifier:指定 ACSE AE 限定詞。有效範圍是 0 到 65535。預設值為 12 (除非是在 SCL 檔案中指定了某值)。

AP Invoke ID:指定 ACSE AP Invoke ID。有效範圍是 0 到 65535。預設值為 10 (除非是在 SCL 檔案中指定了某值)。

Application ID:指定 ACSE 應用程式 ID 。它必須等於或小於 10 的整數,並以逗號分隔。 預設值為"1,1,1,999,1"(除非是在 SCL 檔案中指定了某值)。

| ← Add Device Wizard                                                                               | ×   |
|---------------------------------------------------------------------------------------------------|-----|
|                                                                                                   | ^   |
|                                                                                                   |     |
| Specify the client ACSE AE Qualifier.                                                             |     |
| Client AE Qualifier:                                                                              |     |
| 12                                                                                                |     |
| Specify the client ACSE AP Invoke ID.                                                             |     |
| Client AP Invoke ID:                                                                              |     |
| 10                                                                                                |     |
| Specify the client ACSE Application ID. It must be 10 or fewer integers, and delimited by commas. | У   |
| Client Application ID:                                                                            |     |
| 1.1.1,999,1                                                                                       |     |
|                                                                                                   | • • |
| 下一步(N)                                                                                            | 取消  |

圖 16-4

Transport Selector:設定 Server OSI-TSEL 並用於建立遠端 Server 連結。它指定一個位元組 陣列,以成對由零或多個空格分隔的十六進位數字來表示。最大的限制為 50 位元組 (或是 100 個 16 進位字元)。預設值為 "00 01" (除非是在 SCL 檔案中指定了某值)。 Session Selector:設定 ServerOSI-SSEL 和用於建立遠端 Server 連結。它指定一個位元組陣 列,以成對由零或多個空格分隔的十六進位數字來表示。最大的限制為 50 位元組 (或是 100 個 16 進位字元)。預設值為 "00 01" (除非是在 SCL 檔案中指定了某值)。 Presentation Selector:設定 ServerOSI-PSEL 和用於建立遠端 Server 連結。它指定一個位元 組陣列,以成對由零或多個空格分隔的十六進位數字來表示。最大的限制為 50 位元組

|              |                                                                                                    |    | Х |
|--------------|----------------------------------------------------------------------------------------------------|----|---|
| $\leftarrow$ | Add Device Wizard                                                                                                    |    |   |
|              |                                                                                                    |    |   |
|              |                                                                                                    |    |   |
|              | Client Application ID:                                                                                                    |    | ^ |
|              | 1,1,1,999,1                                                                                                    | 0  |   |
|              |                                                                                                    |    |   |
|              | Specify the client OSI-TSEL used in establishing a remote server connection. It specifies a byte array, which is expressed as pairs of hexadecimal digits separated by zero or more spaces. |    |   |
|              | Client Transport Selector:                                                                                                    |    |   |
|              | 00 01                                                                                                    | 0  |   |
|              | Specify the client OSI-SSEL used in establishing a remote server connection. It specifies a byte array, which is expressed as pairs of hexadecimal digits separated by zero or more spaces. |    |   |
|              | Client Session Selector:                                                                                                    |    |   |
|              | 00 01                                                                                                    |    |   |
|              | Specify the client OSI-PSEL used in establishing a remote server connection. It specifies a byte array, which is expressed as pairs of hexadecimal digits separated by zero or more spaces. |    |   |
|              | Client Presentation Selector:                                                                                                    |    |   |
|              | 00 00 00 01                                                                                                    | 0  | ~ |
|              |                                                                                                    |    |   |
|              | 下一步( <u>N</u> )                                                                                                    | 取消 | Í |

圖 16-5

研杰科技 YOUNGTEC

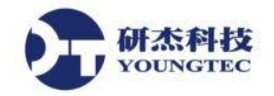

17. 設定輪詢、回報和回報緩衝。參數的說明如下,依照預設的設定即可:

Buffer Size:指定資料緩衝區的大小。如果資料緩衝區的長度超過最大值,在緩衝區中最舊的值將被捨棄。有效範圍為1~10000。預設值為100個數值。

Playback rate:指定資料的值被指定到 tag 後,從緩衝區被刪除之前的存放時間。有效範圍為 50~10000,單位為毫秒。預設值為 2000 毫秒。

註:如果多個 Client 引用相同的緩衝資料時, Playback 頻率應大於最長的掃描頻率。如果 只有一個 Client 引用緩衝資料, Playback 頻率為 0 就足夠了。

Integrity Poll Rate(ms):指定對相同資料讀取要求發送的時間間隔。有效範圍為 0~999999999 毫秒。預設值為 5000 毫秒。

註:當輪詢間隔設置為0毫秒,Tag的資料將在每次掃描時進行輪詢。

Polling level:指定資料被分組以及輪詢的級別。選項包括 Logical Node、功能限制和 Data Object。預設值為 Logical Node。

|   |                                                                                                    | $\times$ |  |
|---|----------------------------------------------------------------------------------------------------|----------|--|
| ~ | Add Device Wizard                                                                                                    |          |  |
|   |                                                                                                    |          |  |
|   | Specify the data buffer size. If the length of the data buffer exceeds the maximum, the oldest value on the buffer is discarded.<br>Buffer Size:                                                                                                    | ^        |  |
|   | Specify the amount of time, in milliseconds, before a value is removed from the data buffer after it is assigned to a tag. If multiple clients reference the same buffered data, the playback rate should be greater than the longest scan rate. If only one client references the buffered data, a playback rate of 0 is sufficient. |          |  |
|   | Playback Rate (ms):                                                                                                    |          |  |
|   | Specify the amount of time, in milliseconds, that can elapse between either receiving a report or receiving a solicited response before the driver must check the integrity of its connection with the IED.                                                                                                    |          |  |
|   | Integrity Poll Rate (ms):                                                                                                    |          |  |
|   |                                                                                                    | ~        |  |
|   | 下一步( <u>N</u> ) 取                                                                                                    | 肖        |  |

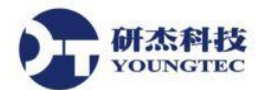

 設定裝置的控制屬性值。IEC 61850 MMS Client 驅動程式支援結構化的寫入包含了 orCat、 orIdent、ctlNum、Test,以及 Check attributes 的可控制物件,依照預設的設定即可。參數的 說明如下:

| Add Device Wizard                                                                                                    |   |
|----------------------------------------------------------------------------------------------------|---|
|                                                                                                    |   |
| Specify the value of orCat when making a structured write to a control object.<br>orCat:                                                                                                    | ^ |
| bay-control 🗸 🖉                                                                                                    |   |
| Specify the value of the _orldent Tag. The value must be a hex byte array (such as '01 7A F0').                                                                                                    |   |
| orldent:                                                                                                    |   |
|                                                                                                    |   |
| Specify the value of the _ctlNum Tag. The value must be an 8 bit unsigned integer.                                                                                                    |   |
|                                                                                                    |   |
| ctlNum:                                                                                                    |   |
| ctINum:                                                                                                    | l |
| ctlNum:          0       Image: Comparison of the comparison of the com | ļ |
| ctlNum:<br>0<br>Specify the Boolean value assigned to the _Test Tag. When Enabled, the value is 1. When<br>Disabled, the value is 0.<br>Test:                                                                                                    | ļ |
| ctlNum:<br>0<br>Specify the Boolean value assigned to the _Test Tag. When Enabled, the value is 1. When<br>Disabled, the value is 0.<br>Test:<br>Disable $\checkmark$ @                                                                                                    | ~ |
| ctlNum:<br>0<br>Specify the Boolean value assigned to the _Test Tag. When Enabled, the value is 1. When<br>Disabled, the value is 0.<br>Test:<br>Disable $\checkmark$ @                                                                                                    |   |

orCat:製作一個結構化寫入到控制物件時,指定 orCat 的值。預設值為 bay-control。包括以下選項:

- 1. not-supported
- 2. bay-control
- 3. station-control
- 4. remote-control
- 5. automatic-bay
- 6. automatic-station
- 7. automatic-remote
- 8. maintenance
- 9. process

orldent:指定\_orldent Tag 的值。該值必須是一個十六進位的位元組陣列

(如"123,255,7")。預設為空白。

ctINum:指定\_ctlNum Tag的值。該值必須是一個8位元的無符號整數。預設值為0。 Test:指定分配給\_Test Tag的布林值。Enable時,該值為1。Disable時,該值為0。 預設值為Disable。

Check:指定\_Check Tag的值。該值必須是一個2位元的字串。預設值為00。

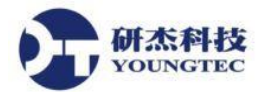

19. 設定產生 Tag 的來源參數,依照預設的設定即可。參數的說明如下:

| <i>←</i> | Add Device Wizard                                                                                                    | ~  |
|----------|----------------------------------------------------------------------------------------------------|----|
|          | Specify Yes to apply the SCL file data attribute descriptions to the tag descriptions.<br>Display Descriptions:<br>Yes V | ^  |
|          | Specify Yes to generate tags for data sets referenced by report control blocks.<br>Generate Reported Data Sets:          |    |
|          | Yes V                                                                                                    |    |
|          | Select all Functional Constraints.                                                                                       |    |
|          | Select All:<br>Select All                                                                                                |    |
|          | Deselect all Functional Constraints.                                                                                     |    |
|          | Deselect All:                                                                                                    |    |
|          |                                                                                                    | ~  |
|          | 下一步(Ŋ)                                                                                                    | 取消 |

Display Descriptions: 啟用後,將套用 SCL 檔案的資料屬性來描述給 Tag 的說明。當 Tag 是從 SCL 建立的情況下此選項才有效。預設值為 Yes。

Generate Reported Data Sets: 啟用後,將產生 tag 給被回報控制區塊引用的資料集。 預設值為 No。

Select/Deselect All:此二選項可設定所有功能限制為 Yes/No。

ST:產生 ST 功能限制的 tag。預設值為 Yes。

MX:產生 MX 功能限制的 tag。預設值為 Yes。 CO:產生 CO 功能限制的 tag。預設值為 Yes。

SP:產生 SP 功能限制的 tag。預設值為 Yes。

SV:產生 SV 功能限制的 tag。預設值為 Yes。

CF:產生 CF 功能限制的 tag。預設值為 Yes。

DC:產生 DC 功能限制的 tag。預設值為 Yes。

SG:產生 SG 功能限制的 tag。預設值為 Yes。

SE:產生 SE 功能限制的 tag。預設值為 Yes。

EX:產生 EX 功能限制的 tag。預設值為 Yes。

BR:產生 BR 功能限制的 tag。預設值為 Yes。

RP:產生 RP 功能限制的 tag。預設值為 Yes。

LG:產生LG功能限制的 tag。預設值為 Yes。

GO:產生 GO 功能限制的 tag。預設值為 Yes。

GS:產生 GS 功能限制的 tag。預設值為 Yes。

MS:產生 MS 功能限制的 tag。預設值為 Yes。

US:產生 US 功能限制的 tag。預設值為 Yes。

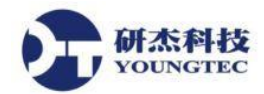

20. 檢視所有設定的細節,若沒問題請按完成。

| Identification             |                                    | 1 |
|----------------------------|------------------------------------|---|
| Name                       | Device1                            |   |
| Description                |                                    |   |
| Channel Assignment         | Channel1                           | _ |
| Driver                     | IEC 61850 MMS Client               |   |
| Model                      | MMS                                |   |
| ID                         | 192.168.0.216                      |   |
| Operating Mode             |                                    |   |
| Data Collection            | Enable                             |   |
| Simulated                  | No                                 |   |
| Scan Mode                  |                                    |   |
| Scan Mode                  | Respect Client-Specified Scan Rate |   |
| Initial Updates from Cache | Disable                            |   |
| Communication Timeouts     |                                    |   |
| Connect Timeout (s)        | 3                                  |   |
| Request Timeout (ms)       | 1000                               |   |
| Retry Attempts             | 3                                  |   |
|                            |                                    |   |

| 🔯 KEPServerEX 6 C                                                                                             | onfig    | guration [Connected t                           | to Runtime] — 🗆 >                                                                                         | <                                             |  |
|----------------------------------------------------------------------------------------------------|----------|-------------------------------------------------|----------------------------------------------------------------------------------------------------|-----------------------------------------------|--|
| File Edit View To                                                                                             | ols      | Runtime Help                                    |                                                                                                    |                                               |  |
| 🗋 📂 🖂 🛃 🎇                                                                                                    |          | 1 2 🙀 🔂 🚰 🔊                                     | 👗 🗈 📉 🗙 🔛                                                                                                 |                                               |  |
| ⊡-@ Project<br>├ () Connectivity<br>├ () Channel1                                                             |          | Tag Name                                        | Address         Data Type           atic tag. Tags are not required, but are browsable by OPC             | Data Type<br>d, but are browsable by OPC clie |  |
|                                                                                                    | 12<br>10 | New Tag Group<br>New Tag                        |                                                                                                    |                                               |  |
|                                                                                                    |          | Import CSV<br>Export CSV                        |                                                                                                    |                                               |  |
|                                                                                                    | *        | Cut C<br>Copy C<br>Delete                       | trl+X<br>trl+C<br>Del                                                                                     |                                               |  |
|                                                                                                    | · 7      | Properties                                      |                                                                                                    | >                                             |  |
| Date         √         Time           (i) 2017/2/17         11:36:55           (i) 2017/2/17         11:36:55 | 上午       | Source<br>KEPServerEX\Runt<br>IEC 61850 MMS Cli | Event<br>Starting IEC 61850 MMS Client device driver.<br>IEC 61850 MMS Client Device Driver 'V6.0.2107.0' |                                               |  |
| <                                                                                                    |          |                                                 | >                                                                                                    |                                               |  |
| Ready                                                                                                    |          |                                                 | Default User Clients: 0 Active tags: 0 of 0                                                               |                                               |  |

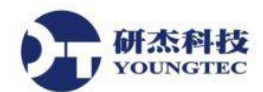

22. 在 Properties 參數設定中,選取 Tag Generation 頁籤,然後按下 Create tags,來自動取得裝置中的 Tag Address。

|   | Property Editor - Channel1.Device1 |                                      |                            |    |  |
|---|------------------------------------|--------------------------------------|----------------------------|----|--|
|   | Property Groups                    | Tag Generation                       |                            |    |  |
|   | General                            | On Device Startup                    | Do Not Generate on Startup |    |  |
|   | Scan Mode                          | On Duplicate Tag                     | Delete on Create           |    |  |
|   | Timing                             | Parent Group                         |                            |    |  |
| 1 | Auto-Demotion                      | Allow Automatically Generated Subgro | Enable                     |    |  |
| 4 | Tag Generation                     | Create                               | Create tags                |    |  |
|   | Automatic Configuration            |                                      |                            |    |  |
|   | Connection                         |                                      |                            |    |  |
|   | Communication                      |                                      |                            |    |  |
|   | Control                            |                                      |                            |    |  |
|   | Tag Database Settings              |                                      |                            |    |  |
|   | Redundancy                         |                                      |                            |    |  |
|   |                                    |                                      |                            |    |  |
|   |                                    |                                      |                            |    |  |
|   |                                    |                                      |                            |    |  |
|   |                                    |                                      |                            |    |  |
|   |                                    |                                      |                            |    |  |
|   |                                    |                                      |                            |    |  |
|   |                                    |                                      |                            |    |  |
|   |                                    | ОК                                   | Cancel Apply He            | lp |  |

23. 接著一段時間後就可以看到 Tag 已經取得完成。

| 😂 KEPServerEX 6 Configuration [Connected to Runtime] – 🗆 🗙                                                                                                    |                                   |                                    |                              |  |  |  |  |  |
|----------------------------------------------------------------------------------------------------|-----------------------------------|------------------------------------|------------------------------|--|--|--|--|--|
| <u>F</u> ile <u>E</u> dit <u>V</u> iew <u>T</u> ools <u>R</u> untime <u>H</u> elp                                                                                                    |                                   |                                    |                              |  |  |  |  |  |
| 🗋 📂 🗟 🔛 🍀 🛅 🖄 V                                                                                                    | 🗋 📂 🗟 🙀 🍀 🛅 🖄 🍋 🤬 🧺 💅 💉 🐁 🛍 🖄 🗙 🔛 |                                    |                              |  |  |  |  |  |
| Project                                                                                                    | Tag Name                          | ∇ Address                          | Data Type                    |  |  |  |  |  |
| Connectivity Channel1 Channel1 Channel | 🧟 criModel                        | DK61LDevice1/DIPS_GG               | I Char                       |  |  |  |  |  |
| < >                                                                                                    | <                                 |                                    | >                            |  |  |  |  |  |
| Date 7 Time                                                                                                    | Source                            | Event                              | ^                            |  |  |  |  |  |
| 1 2017/2/17 01:51:42下午                                                                                                    | KEPServerEX\Runt                  | Configuration session assigned to  | youngtec as Default I        |  |  |  |  |  |
| 10 2017/2/17 01:53:04下午 Ⅰ                                                                                                    | KEPServerEX\Runt                  | Configuration session started by y | oungtec as Default Us ❤<br>> |  |  |  |  |  |
| Ready                                                                                                    |                                   | Default User Clients: 0            | Active tags: 0 of 0          |  |  |  |  |  |

- 24. 若是使用 SCL 檔,則 Tag Database 會依照 SCL 檔中的設定參數自動產生。
- 25. 若非自動從裝置也非由 SCL 檔,則請繼續以下步驟 26 至 29,否則跳至步驟 30。

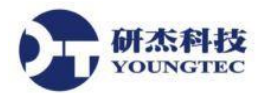

26. 點擊 "Click to add..."來新增 Tag。此外,也可於空白處右鍵點擊"New Tag"或是狀態列的<sup>€</sup> 進入。

KEPServerEX 6 Configuration [Connected to Runtime]  $\times$ File Edit View Tools Runtime Help 🗋 📂 🗟 🛃 🎇 🛅 🚱 🚰 🤬 🕤 🔄 🕨 👗 🗈 🛍 QC - Droject Tag Name Address Data Type 📄 (盟) Connectivity 🚰 Click to add a static tag. Tags are not required, but are browsable by OPC clie 🖻 🛄 Channel1 Tevice1 2 8 New Tag < > Date Time Source Event ~ 08:28:13 上午 KEPServerEX\Runt... Connection Sharing Plug-in V6.0.2107.0 1 2017/2/17 08:28:13 上午 1 2017/2/17 KEPServerEX\Runt... Security Policies Plug-in V6.0.2107.0 < Default User Clients: 0 Active tags: 0 of 0 Ready

27. 輸入自定義 tag 名稱(Name),以及位址(Address)。若不清楚位址(Address)的設定方式,請點 擊紅框處來查詢如何設定(或是右下角的 Help),位址的說明如下:

| Property Editor - Channel1.Device1 |                  |                |  |  |
|------------------------------------|------------------|----------------|--|--|
| Property Groups                    | e Identification |                |  |  |
| General                            | Name             | Tag1           |  |  |
| Scaling                            | Description      |                |  |  |
| 5                                  | Data Properties  |                |  |  |
|                                    | Address          |                |  |  |
|                                    | Data Type        | Default        |  |  |
|                                    | Client Access    | Read/Write     |  |  |
|                                    | Scan Rate (ms)   | 100            |  |  |
|                                    |                  |                |  |  |
|                                    | Address          |                |  |  |
|                                    |                  | OK Cancel Help |  |  |

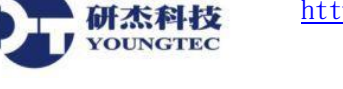

28. IEC 61850 MMS Client Driver 的 Tag 位址語法為

LDName/LNName\$FC\$DataName\$DataAttrName[\$DataAttrComponent[\$ ...]]

語法說明如下:

LDName:表示邏輯裝置的名稱。它的限制為32個字元。

LNName\$FC\$DataName\$DataAttrName[\$DataAttrComponent[\$ ...]]:表示物件的名稱。它的

限制為 64 個字元。

- [\$]:表示是一個選項。
- [\$...]:表示遞迴巢狀定義的額外名稱。
- FC:表示功能限制(FC),描述可以對資料執行的服務。
- \$:是一個分隔符號號。

| Hints                                                                                                    |   | ×                    |
|----------------------------------------------------------------------------------------------------|---|----------------------|
| LD/LN\$BR\$BRCB:LD/LN\$FC\$DO\$DA Boolean<br>LD/LN\$BR\$BRCB:LD/LN\$FC\$DO\$DA Byte<br>LD/LN\$BR\$BRCB:LD/LN\$FC\$DO\$DA Char<br>LD/LN\$BR\$BRCB:LD/LN\$FC\$DO\$DA Char<br>LD/LN\$BR\$BRCB:LD/LN\$FC\$DO\$DA Date<br>LD/LN\$BR\$BRCB:LD/LN\$FC\$DO\$DA DWord<br>LD/LN\$BR\$BRCB:LD/LN\$FC\$DO\$DA Float<br>LD/LN\$BR\$BRCB:LD/LN\$FC\$DO\$DA Long<br>LD/LN\$BR\$BRCB:LD/LN\$FC\$DO\$DA A Long<br>LD/LN\$BR\$BRCB:LD/LN\$FC\$DO\$DA A Long<br>LD/LN\$BR\$BRCB:LD/LN\$FC\$DO\$DA A Long<br>LD/LN\$BR\$BRCB:LD/LN\$FC\$DO\$DA A Long<br>LD/LN\$BR\$BRCB:LD/LN\$FC\$DO\$DA A Long<br>LD/LN\$BR\$BRCB:LD/LN\$FC\$DO\$DA A Long<br>LD/LN\$BR\$BRCB:LD/LN\$FC\$DO\$DA A Long<br>LD/LN\$BR\$BRCB:LD/LN\$FC\$DO\$DA A Long<br>LD/LN\$BR\$BRCB:LD/LN\$FC\$DO\$DA A Long<br>LD/LN\$BR\$BRCB:LD/LN\$FC\$DO\$DA A Long<br>LD/LN\$BR\$BRCB:LD/LN\$FC\$DO\$DA A Long<br>LD/LN\$FC\$DO\$DA[\$DAComponent.] Boolean<br>LD/LN\$FC\$DO\$DA[\$DAComponent.] Char | ~ | OK<br>Cancel<br>Help |

29. 設定完名稱(Name),以及位址(Address)後,記得設定 Data type 以符合上述所設定位址 (Address)的要求。並依需要進行 Client access 的設定。設定完成後按下"OK"。

| Property Editor - Cha                 | nnel1.Device1   | ×                              |  |  |
|---------------------------------------|-----------------|--------------------------------|--|--|
| Property Groups                       | Identification  |                                |  |  |
| General                               | Name            | Tag1                           |  |  |
| Scaling                               | Description     |                                |  |  |
| , , , , , , , , , , , , , , , , , , , | Data Properties |                                |  |  |
|                                       | Address         | DK61LDevice1/DIPS_GGI01\$CF\$M |  |  |
|                                       | Data Type       | Char                           |  |  |
|                                       | Client Access   | Read/Write                     |  |  |
|                                       | Scan Rate (ms)  | 100                            |  |  |
|                                       |                 |                                |  |  |
|                                       |                 |                                |  |  |
|                                       |                 |                                |  |  |
|                                       |                 |                                |  |  |
|                                       |                 |                                |  |  |
|                                       |                 |                                |  |  |
|                                       |                 |                                |  |  |
|                                       |                 |                                |  |  |
|                                       |                 |                                |  |  |
|                                       |                 |                                |  |  |
|                                       |                 |                                |  |  |
|                                       |                 | OK Cancel Help                 |  |  |

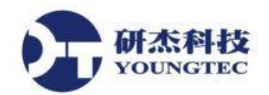

30. 按下狀態列的 See , 檢視規劃的 Tag 數值。

| KEPServerEX 6 Configuration [Connected to Runtime]                                 |                   |                                  | - 🗆 ×                  |        |
|------------------------------------------------------------------------------------|-------------------|----------------------------------|------------------------|--------|
| <u> E</u> ile <u>E</u> dit <u>V</u> iew <u>T</u> ools <u>R</u> untime <u>H</u> elp |                   |                                  |                        |        |
| 🗋 📂 🔚 🛃 🎇 🛅 🖄                                                                      | 🔁 🙀 🔂 🔄 🌒         | 🔏 🗈 🛍 🗙 🛄                        |                        |        |
| Project                                                                            | Tag Name          | ∆ Address                        | Data Type              |        |
| ⊡-(ti) Connectivity<br>⊡-finite Channel1<br>Internet Device1                       | 🖼 Tag1            | DK61LDevice1/DIPS_GC             | àl Char                |        |
|                                                                                    |                   |                                  |                        |        |
|                                                                                    | <                 |                                  |                        | 2      |
| Date 🗸 Time                                                                        | Source            | Event                            | 1                      | $\sim$ |
| ① 2017/2/17 09:45:13 上午                                                            | KEPServerEX\Runt  | IEC 61850 MMS Client device driv | er loaded successfully |        |
| ① 2017/2/17 11:36:55 上午                                                            | KEPServerEX\Runt  | Starting IEC 61850 MMS Client de | vice driver.           |        |
| (i) 2017/2/17 11·36·55 上午                                                          | IEC 61850 MMS Cli | IEC 61850 MMS Client Device Driv | ver 'V6 0 2107 0'      | Ŷ      |
| Ready                                                                              |                   | Default User Clients: 0          | Active tags: 0 of 0    |        |

31. 在 OPC Quick Client 裡, 選取自行建立的 Channel – Device 來查看 Item 數值, Quality 正常 是 Good,如果沒有連結成功會顯示 Bad。如果要詳細瞭解 OPC Quick Client 操作方式,可 以參考 OPC Quick Client Help。

| Section Content - 未命名 *                                                              |                                      |           |       | _            |            | Х      |
|--------------------------------------------------------------------------------------|--------------------------------------|-----------|-------|--------------|------------|--------|
| <u>F</u> ile <u>E</u> dit <u>V</u> iew <u>T</u> ools <u>H</u> elp                    |                                      |           |       |              |            |        |
| D 🛎 🔒 🛫 📽 🗳 😭 👗 🖻 💼 1                                                                | ×                                    |           |       |              |            |        |
| :                                                                                    | Item ID                              | Data Type | Value | Timestamp    | A Quality  |        |
| DataLogger                                                                           | Channel1.Device1Check                | Byte      | 0     | 14:00:24.267 | Good       |        |
| System                                                                               | Channel1.Device1ctlNum               | Byte      | 0     | 14:00:24.267 | Good       |        |
| Channel1Statistics                                                                   | Channel1.Device1orCat                | Byte      | 1     | 14:00:24.267 | Good       |        |
| Channel1System                                                                       | Channel1.Device1orldent              | String    |       | 14:00:24.267 | Good       |        |
| Channel1.Device1                                                                     | Channel1.Device1Test                 | Boolean   | 0     | 14:00:24.267 | Good       |        |
| Channel1.Device1System                                                               |                                      |           |       |              |            |        |
| Channel1.Device1.DK61LDevic                                                          | CE                                   |           |       |              |            |        |
|                                                                                      |                                      |           |       |              |            |        |
|                                                                                      |                                      |           |       |              |            |        |
|                                                                                      |                                      |           |       |              |            |        |
|                                                                                      |                                      |           |       |              |            |        |
|                                                                                      |                                      |           |       |              |            |        |
| < >                                                                                  | ·   <                                |           |       |              |            | >      |
| Date Time                                                                            | Event                                |           |       |              |            | ^      |
| ● 2017/2/17 02:00:23下午 Added group 'Channel1Statistics' to 'Kepware.KEPServerEX.V6'. |                                      |           |       |              |            |        |
| ① 2017/2/17 02:00:23下午 Added 4 items to group 'Channel1.Device1'.                    |                                      |           |       |              |            |        |
| 1 2017/2/17 02:00:23 下午 Added group 'Channel1System' to 'Kepware KEPServerEX.V6'.    |                                      |           |       |              |            |        |
| 1 2017/2/17 02:00:23 下午 Added 12 items to group 'Channel1Statistics'.                |                                      |           |       |              |            |        |
| 1 2017/2/17 02:00:23下午                                                               | Added 6 items to group 'Channel1Syst | tem'.     |       |              |            | $\sim$ |
| Ready                                                                                |                                      |           |       |              | Item Count | . 71   |